### ИНСТРУКЦИЯ по подаче заявления в 1-й класс (портал «Госуслуги» (ЕПГУ))

#### 1. Зайдите на сайт <u>https://www.gosuslugi.ru/</u>

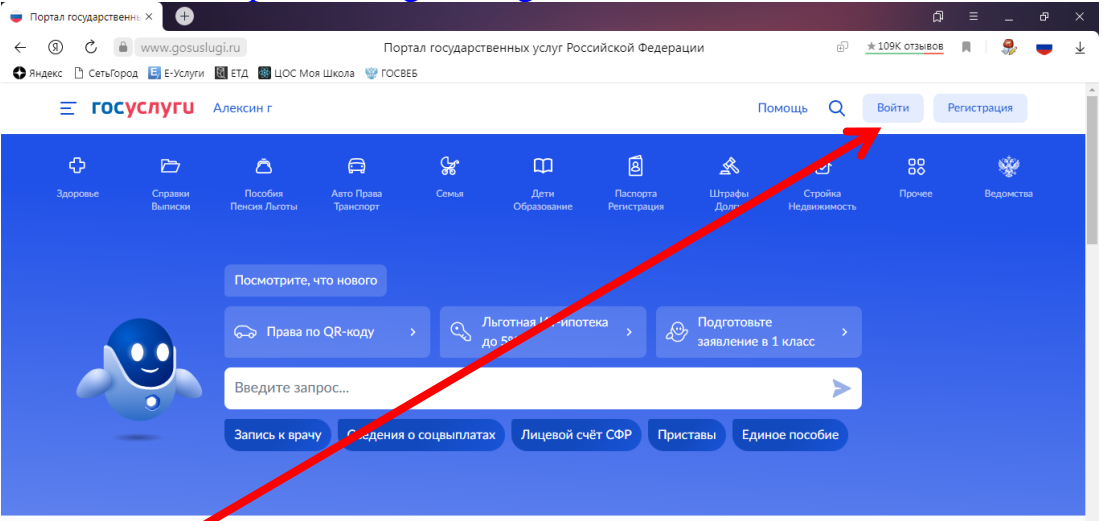

### 2. Нажмите

| Здоровье | Справки<br>Выписки | Пособия<br>Пенсия Льготы | Авто Права<br>Транспорт | Семья        | Дети<br>Образование | Паспорта<br>Регистрация | Штрафы<br>Долги          | Стройка<br>Недвижимость | Прочее | Ведомств |
|----------|--------------------|--------------------------|-------------------------|--------------|---------------------|-------------------------|--------------------------|-------------------------|--------|----------|
|          |                    | Посмотрите,              | что нового              |              | Пьготная ИТ-ипот    | ека                     | Подготовьти              |                         |        |          |
| 0        | 9                  | Введите за               | пстра                   |              | цо 5%               | <u>م</u>                | <sup>7</sup> заявление в | 1 класс                 |        |          |
|          | _                  | Запись и грач            | ну Сведения             | о соцвыплата | ах Единое пос       | обие Лицево             | ой счёт СФР              | Приставы                |        |          |

## 3. Выбрать

4. Услуга «Запись ребёнка в школу» находится в левом столбце.

| Популярные<br>услуги | с, )<br>Здоровье | Справки<br>Выписки | С.<br>Пенсии<br>Пособия | Гранспорт<br>Права | 2)<br>Семья | Сбразование<br>Дети | Регистрация<br>Паспорт | <br>Штрафы<br>Налоги | û<br>Земля Дом | Прочее | у<br>Ведомс |
|----------------------|------------------|--------------------|-------------------------|--------------------|-------------|---------------------|------------------------|----------------------|----------------|--------|-------------|
| Образован            | ие               |                    |                         |                    |             |                     |                        |                      |                |        |             |
| Запись ребё          | нка в школу      |                    |                         |                    |             |                     |                        |                      |                |        |             |
| Запись ре            | ка в детский     | й сад              |                         |                    |             | Не нашл             | и услугу — спр         | осите Макса          |                |        |             |
| Школьное             | ортфолио         |                    |                         |                    |             |                     |                        |                      |                |        |             |
| Организац            | я отдыха дет     | ей в каникуляр     | ное время               |                    |             |                     |                        |                      |                |        |             |
| Перевод в            | овую школу и     | и запись в 10 к    | ласс                    |                    |             |                     |                        |                      |                |        |             |
| Показать вс          |                  |                    |                         |                    |             |                     |                        |                      |                |        |             |
| Помощь               | емье             |                    |                         |                    |             |                     |                        |                      |                |        |             |
| Статус мно           | одетной сем      | ыл                 |                         |                    |             |                     |                        |                      |                |        |             |
| Сертифика            | на материнс      | кий капитал        |                         |                    |             |                     |                        |                      |                |        |             |
| Выплата н            | погашение и      | потеки для мн      | оголетных               |                    |             |                     |                        |                      |                |        |             |

5. Нажать

6. Нажать

| госустуги Гражданам ~ | Услуги                                                                                                    | Документы                                                               | Заявления | Платежи | Помощь | Q | КН |
|-----------------------|----------------------------------------------------------------------------------------------------|-------------------------------------------------------------------------|-----------|---------|--------|---|----|
|                       | < назад<br>Запись в школу                                                                                                    |                                                                         |           |         |        |   |    |
|                       | Запись в первый класс началась не во всех р<br>После заполнения заявления вы узнаете, когда нач<br>выбранной школе. Отправьте заявление в первый<br>места распределяются по времени подачи заявлен<br>уже открыта, заявление будет сразу отправлено в | егионах<br>чнётся запись в<br>день записи —<br>ния. Если запис<br>школу | ь         |         |        |   |    |
|                       | <ul> <li>Завление для записи в первый класс можно подать</li> <li>даты начала приёма заявлений до 30 июня –</li> <li>рачстрации или другую при наличии льгот</li> <li>с 6 ил тя до 5 сентября – в любую другую школ</li> </ul>                        | а:<br>в школу по мес<br>лу                                              | ту        |         |        |   |    |
|                       | Приём заявлений в первый класс начинается 1 апрел<br>решению школя.<br>Если в выбранной в оле не будет мест, ребёнку пре<br>другой школе                                                                                                    | ля или раньше<br>едложат место                                          | — по<br>в |         |        |   |    |
|                       | Как записать ребёнка в шлилу<br>Ответьте на несколько вопрязи и узнайте, что дела                                                                                                    | ть дальше                                                               |           |         |        |   |    |

7. Нажать

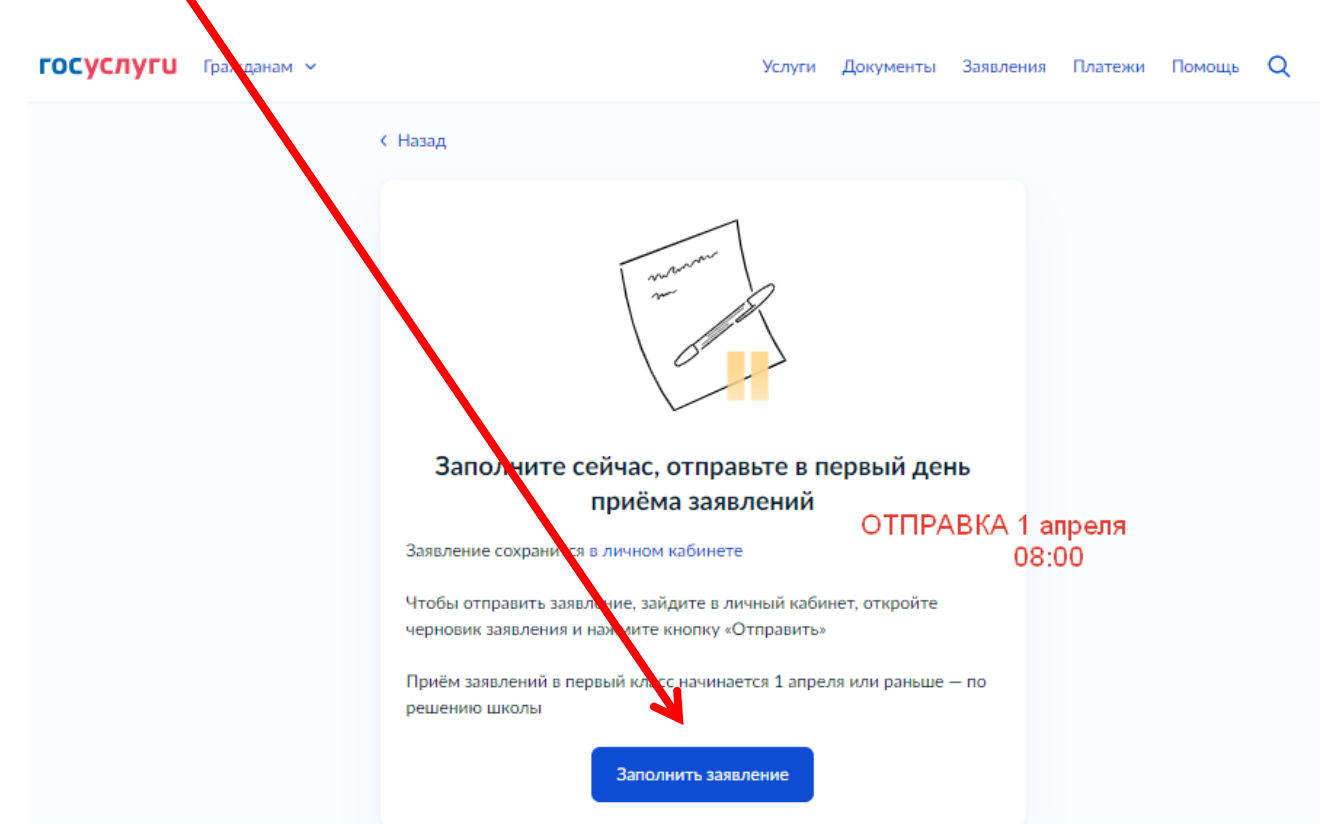

8. Далее следуйте указаниям системы. **ВНИМАНИЕ!** 

В форму услуги внесено изменение. При выборе льготы для зачисления братьев или сестер, после выбора школы добавлен ввод сведений о брате или сестре, учащихся в выбранной школе.

Данные будут содержать в себе фамилию, имя, отчество (при наличии) и дату рождения брата или сестры.

9. Для подачи потребуются документы и данные, приготовьте их заранее

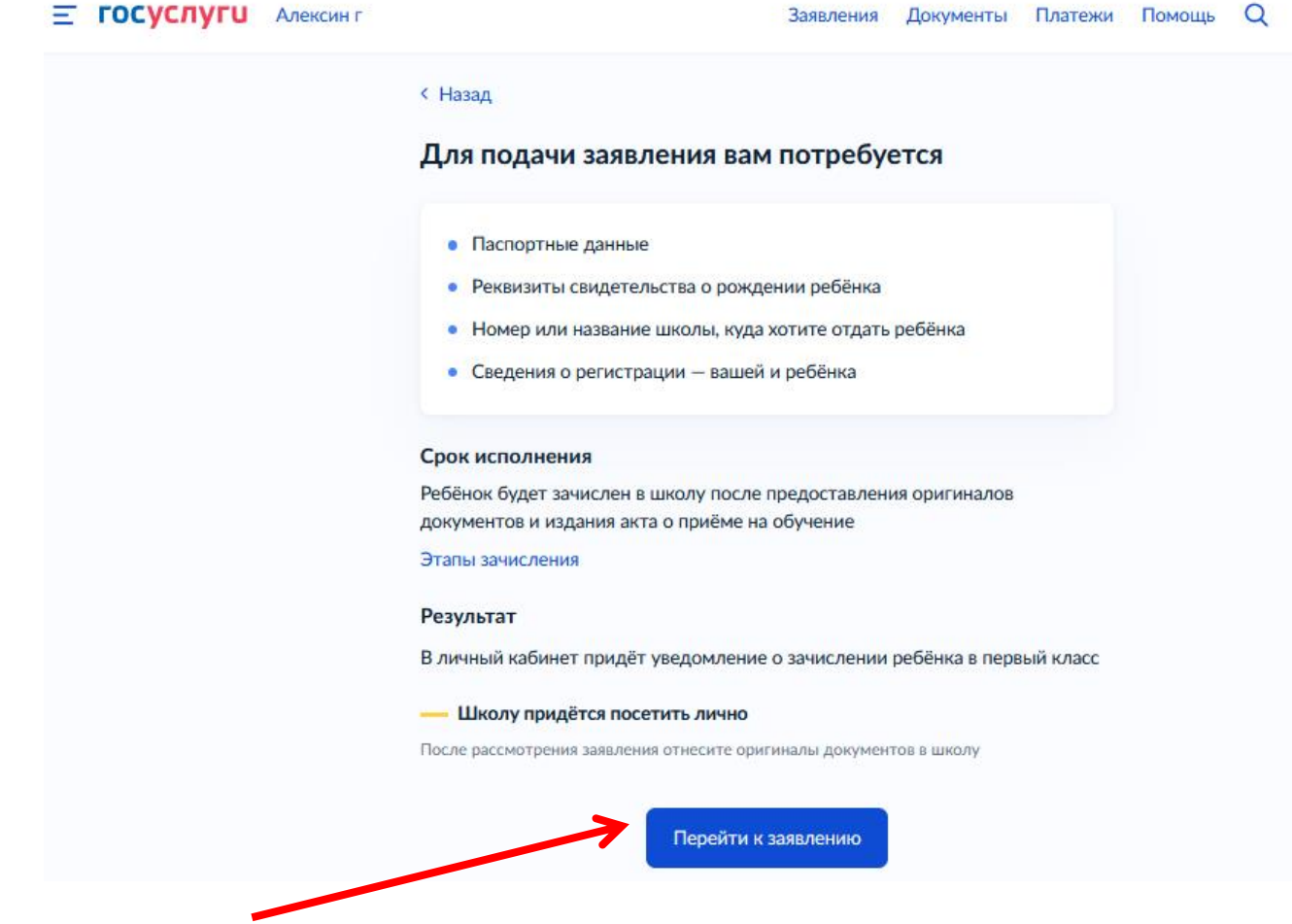

- 10.Заполнить заявление. Сохранить в черновиках (черновик искать в личном кабинете)
- 11.Отправить 1 апреля в 8.00

## ВНИМАНИЕ!!!

# НАЧАЛО приемной кампании

## 1 апреля в 8.00 (по МСК)